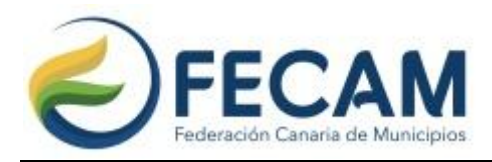

# <u>GUÍA BREVE PARA CREAR UNA CUENTA EN EU LOGIN</u> (ACCESO A LOS SERVICIOS DIGITALES DE LA UNIÓN EUROPEA)

Para participar en la consulta pública de la Comisión Europea sobre el próximo Marco Financiero Plurianual (MFP), es necesario disponer de una cuenta en EU Login, el sistema de autenticación utilizado por las plataformas digitales de la Unión Europea.

A continuación, se detallan los pasos para registrarse:

### 1. Acceder al registro de cuenta.

Haz clic en el siguiente enlace para iniciar el proceso de creación de cuenta en EU Login:

<u>https://ecas.ec.europa.eu/cas/eim/external/register.cgi</u>

♥ Nota importante: puedes cambiar el idioma de la página al español en cualquier momento desde la esquina superior derecha, donde se encuentra el selector de idiomas.

### 2. Rellenar el formulario de registro.

Introduce la siguiente información:

- Nombre y apellidos.
- Correo electrónico válido.
- Idioma preferido.

Recibirás un correo electrónico para confirmar tu registro.

### 3. Confirmar tu correo electrónico.

Accede al mensaje recibido en tu bandeja de entrada (o revisa la carpeta de spam) y haz clic en el enlace para activar tu cuenta.

### 4. Crear una contraseña.

Después de confirmar tu dirección de correo, se te pedirá que establezcas una contraseña segura.

### 5. Acceder a los servicios de la Comisión Europea.

Una vez tengas activa tu cuenta EU Login, podrás iniciar sesión y participar en la consulta pública o en otros servicios digitales de la Unión Europea que requieren autenticación.

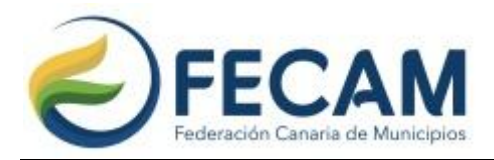

## 6. Responder al cuestionario de la consulta pública.

Con tu cuenta activa, ya puedes acceder directamente al cuestionario de la consulta pública sobre el próximo Marco Financiero Plurianual (MFP) de la UE a través del siguiente enlace:

### S Participar en la consulta pública

**♦ Nota importante:** si ya dispones de una cuenta EU Login, no es necesario crear una nueva.

Quedamos a su disposición para cualquier aclaración adicional que puedan necesitar. Para consultas relacionadas con los proyectos europeos, pueden contactar directamente con Sarai Cruz Ravelo, técnica responsable de esta área, a través del correo <u>scruz@fecam.es</u>.